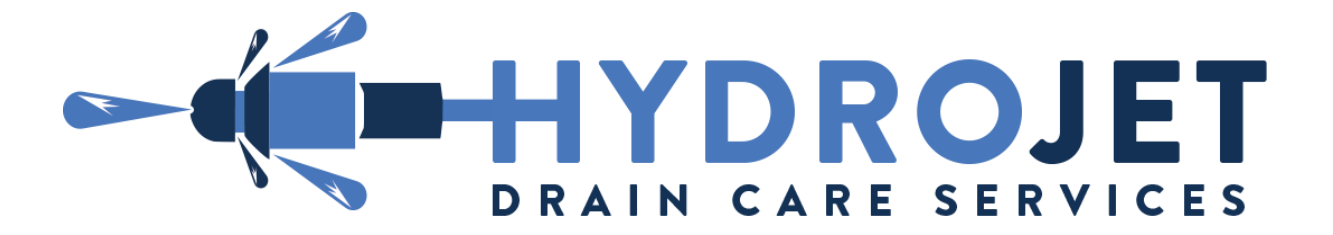

## Accessing our clients survey/job reports....

Access must be prearranged to allow for client sharing!

Step #1...

Navigate your web browser to the link you have been provided by us....

- 1. Example: https://clients.hydrojetdraincare.co.uk/viewticket.php?tid=HDCXXXXXXX&c=medkmf
- 2. Enter the log in credentials you have been provided.(AS SHOWN BELOW)
- 3. Select or click the blue "Login" button!

| Home Order New Services     | ET                                                                                                    | C                   | <b>2</b> Search      | our knowledgebase | Account 👻 |
|-----------------------------|----------------------------------------------------------------------------------------------------|---------------------|----------------------|-------------------|-----------|
|                             | Login<br>Sign in to your account to continue.<br>Email Address<br>aname@example.com<br>Password<br>Password<br>Login<br>Not registered? Create account | Forgot Pass         | sword?<br>The set Me |                   |           |
| Contact Us Terms of Service | Copyright © 2021 Hydrojet Drain Care. A                                                                                                    | All Rights Reserved | ı.                   |                   | fo        |

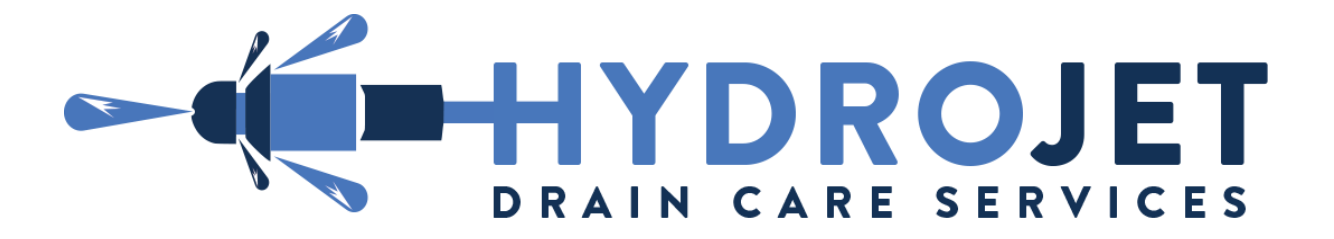

## Step #2...

If login was successful you will now see the user selection screen as shown below....

- Confirm your account is shown first in the list! (THIS COULD BE YOUR COMPANY OR ORGANISATION NAME OR THE USERS NAME)
- 2. The name displayed below or second in the list is the client you will be viewing the required information of.
- 3. As shown by the blue arrow in the below image, click the users name to select!

| DNo Notifications                                        |                                              |                       | Logged in a           | s: > <b>x</b> |
|----------------------------------------------------------|----------------------------------------------|-----------------------|-----------------------|---------------|
|                                                          |                                              | <b>Q</b> Search our k | nowledgebase          |               |
| Home Drder New Services                                  |                                              |                       | Ad                    | count 👻       |
| Portal Home / Choose Account                             |                                              |                       |                       |               |
| Please check your email and follow the link to verify yo | ur email address.                            | ×                     | Resend Verification E | imail         |
| Your Profile                                             | Choose account to login and manag            | je                    |                       |               |
| Switch Account                                           | ORGANISATION NAME Owner                      |                       |                       |               |
| Change Password                                          | USER                                         |                       |                       |               |
| Security Settings                                        |                                              |                       |                       |               |
| Logout                                                   | Powered by WHMCc                             | mpleteSolution        |                       |               |
|                                                          |                                              |                       |                       |               |
|                                                          |                                              |                       |                       |               |
| Contact Us Terms of Service                              |                                              |                       |                       | f             |
| Copyright                                                | © 2021 HydroJet Drain Care. All Rights Reser | ved.                  |                       |               |

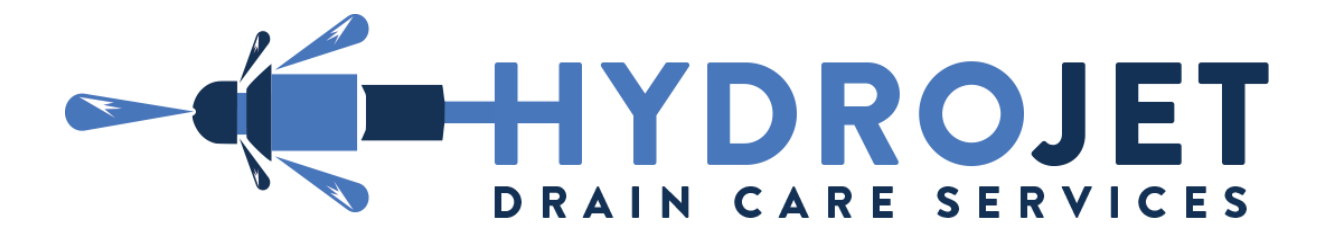

Step #3... The relevant data is displayed....

- 1. You can now view the entire job thread.
- 2. The red arrows in the below image show how to access the ticket attachments. e.g. Images, Video and Documents/Reports.
- 3. Once viewing is complete, please advise us or the client that access is no longer required. (ACCESS IS REMOVED AFTER 30 DAYS)

|                                             |                                     |                                                              | <b>Q</b> Search                                        | our knowledgebase                                                     | <b>1</b> |
|---------------------------------------------|-------------------------------------|--------------------------------------------------------------|--------------------------------------------------------|-----------------------------------------------------------------------|----------|
| Home 🗩 Order New Services                   | 🚝 My Job Tracker 🛛 🖸 Billi          | ng 🔹 🕜 Open Ticket                                           | 🚯 About us 🝷                                           | Hello,                                                                | -        |
| Portal Home / Client Area / Support         | Tickets / View Ticket               |                                                              |                                                        |                                                                       |          |
| Please check your email and                 | follow the link to verify your er   | nail address.                                                | ×                                                      | Resend Verification Ema                                               | ail      |
| Ticket Information ^                        |                                     | This ticket is closed. You                                   | may reply to this tick                                 | et to reopen it.                                                      |          |
| Owner   Department   Drain and Sewer Survey | View Ticket #HD                     | Cl <b>uting</b> )                                            |                                                        | Reply × Cla                                                           | osed     |
| Submitted<br>Friday,                        | Posted by Chris Davies o            | n Sunday, April 25th, 2021 (                                 | 15:20)                                                 | Oper                                                                  | rator    |
| Last Updated<br>3 days ago                  |                                     |                                                              |                                                        |                                                                       |          |
| Status/Priority<br>Closed Low               |                                     |                                                              |                                                        |                                                                       |          |
|                                             |                                     |                                                              |                                                        |                                                                       |          |
| Attachments                                 | 1                                   |                                                              |                                                        |                                                                       |          |
| .mp4                                        |                                     | , , ,                                                        |                                                        |                                                                       |          |
| .png                                        |                                     |                                                              |                                                        |                                                                       |          |
| Dng                                         | Hydrojet Drain Care                 |                                                              |                                                        |                                                                       |          |
| 0 <sup>4</sup>                              |                                     | 7                                                            | <b>Z</b>                                               | ជជជជ                                                                  | 23       |
| .png                                        | Ø Attachments (4)                   |                                                              |                                                        |                                                                       |          |
| CC Recipients                               |                                     |                                                              |                                                        |                                                                       |          |
| Enter Email Addre Add                       |                                     |                                                              |                                                        |                                                                       |          |
| Support ^                                   | HDC202143746 - No.64<br>CF440HR.mp4 | HDC202143746 - No.62<br>CF440HR - Exit into main<br>line.png | HDC202143746 - No<br>CF440HR - Exit into r<br>line.png | .64 HDC202143746 - No.66<br>main CF440HR - Exit into main<br>line.png |          |